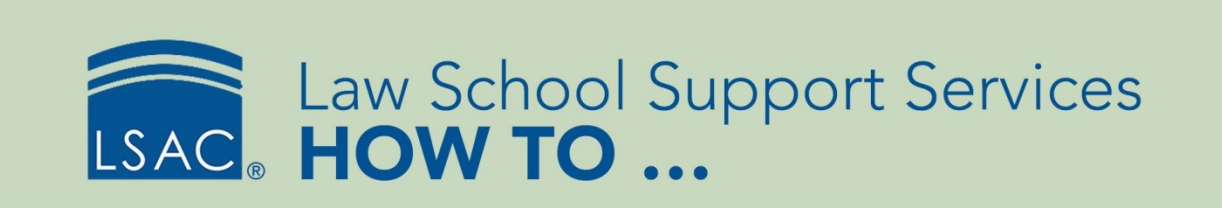

## Generate Coupon Codes to Waive the LSAC Fees for Applicants

To ease the cost applicants incur when applying to law school, you can pay for the CAS or DAS subscription fee, the LLM ITAES Subscription fee, and the CAS report fee. This feature is available in the Fee Generation functionality in ACES<sup>2</sup>.

- Please note that your school will be invoiced monthly for any redeemed fee waivers you generate.
- From the Record Management tab, select Fee Waiver Generation and then select Coupons for LSAC Fees. Alternatively, select Coupons for LSAC Fees from the Record Management section under Fee Waiver Generation.

| RECORD MANAGEMENT DATA SUBMISS       | SION FILE PROCESS | SING          | O RECORD M                    | IANAGEMENT    |
|--------------------------------------|-------------------|---------------|-------------------------------|---------------|
| Archive                              |                   | 0.515         | Y Archive                     |               |
| Batch Update                         |                   | <b>O</b> FILE | Applicants<br>Recruit Even    | t Costs       |
| Deferral Promotion                   |                   | Upload        | Recruit Event                 | t Documents   |
| Fee Waiver Generation                | Batch Generic     | Fee Waivers   | Recruit Event                 | ł Materials   |
| Purge                                | Batch Specific    | Fee Waivers   | Applicants                    |               |
| Reactivation                         | Coupons For I     | LSAC Fees     | Prospects<br>Deferral Promo   | otion         |
| <b>Review Process Administration</b> |                   | 0             | Y Fee Waiver Ger              | neration      |
| Scholarship Distribution             |                   |               | Batch Generi<br>Batch Specifi | c Fee Waivers |
| UPS Package Verification             |                   |               | Coupons For                   |               |

- 2. From the Fee Waiver Type drop-down menu, select the LSAC fee you want to waive.
  - CAS Report fee—This is specific to your law school.
  - CAS/DAS Subscription fee—This is not school-specific and applies to the five-year CAS/DAS subscription.
  - LLM ITAES Subscription fee—This is not school-specific and corresponds with the five-year LLM-DAS subscription.
  - You can only waive one fee type at a time.
- 3. Either manually enter or select the Expiration Date. If you do not specify an expiration date, ACES<sup>2</sup> sets the expiration date to one year from the date on which the fee waiver was created.
- 4. Enter the Number of Fee Waivers. This number cannot exceed 1,000.
- 5. Select Generate Fee Waivers.

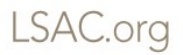

| Coupons For LSA                                                                 | C Fees                                                        |                                                                                 |                                                                                         |                   |
|---------------------------------------------------------------------------------|---------------------------------------------------------------|---------------------------------------------------------------------------------|-----------------------------------------------------------------------------------------|-------------------|
| DAILY SE                                                                        | ARCH REPORTS                                                  | RECORD MANAGEME                                                                 | NT DATA SUBMISSION                                                                      | FILE PROCESSING   |
| Generate Coupo                                                                  | ns For LSAC Fees                                              |                                                                                 |                                                                                         |                   |
| Important: When you g<br>Coupon Type:<br>Expiration Date:<br>Number of Coupons: | rant fee waivers for a CAS<br>8/10/2019<br>10<br>Generate Fee | JD CAS Rep<br>JD CAS Rep<br>LLM CAS R<br>JD CAS Sut<br>LLM DAS Sut<br>LLM ITAES | LSAC will invoice your scho<br>ort<br>eport<br>scription<br>ubscription<br>Subscription | ol when redeemed. |

- ACES<sup>2</sup> creates the fee waiver type you requested, along with the expiration date. It displays this information in a new window in Microsoft Excel.
- The Excel file contains the number of fee waivers, the fee waiver code, the expiration date, and the fee waiver type. The fee waiver code begins with your four-digit school code followed by an array of letters and numbers.
- RPT or LRPT indicates a CAS report waiver type; CAS or LDAS indicates a CAS subscription waiver; and LIAS indicates a ITAES subscription

| ☐ ち・ ♂ - = FeeWaivers636742539014303014 [Read-C |            |            |                  |            |             |       |                |        |              |
|-------------------------------------------------|------------|------------|------------------|------------|-------------|-------|----------------|--------|--------------|
| File                                            | Home       | Insert     | Page Layout      | Formulas   | ; Data      | Revie | w View         | ACROB  | BAT Ç⊺el     |
|                                                 | Arial      |            | - 10 - A         | ≡ ≡        | = %         | Ē     | Wrap Text      | Ge     | neral        |
| Paste                                           | B I        | <u>U</u> - | - 👌 - 🛓          | • = =      | ≣           |       | Merge & Center | - \$   | - % ,        |
| Clipboar                                        | d 🖬        | Fon        | it               | r <u>a</u> | Alig        | nment |                | ra -   | Number       |
| C17                                             | •          | ×          | ✓ f <sub>×</sub> |            |             |       |                |        |              |
| A                                               |            | в          |                  | С          | D           |       | E              |        | F            |
| 1 #                                             | Coupon Cod | e          | Expirat          | ion Date F | ee Waiver T | ypes  | Name           |        | Notes        |
| 2 1                                             | 9999SSEOE  | EIB3V1827  | 71 08/10/2       | 019 F      | RPT         |       | Jean Grey      |        |              |
| 3 2                                             | 9999SPBSF  | 6KQY182    | 770 08/10/2      | 019 F      | RPT         |       | Warren Worth   | ington |              |
| 4 3                                             | 9999SBYOS  | BFJK1827   | 77B 08/10/2      | 019 F      | RPT         |       | Logan Howlett  |        | Direct Admit |
| 5 4                                             | 9999SNTEZ  | TIUW1827   | 7E 08/10/2       | 019 F      | RPT         |       |                |        |              |
| 6 <mark>5</mark>                                | 9999S77KD  | GHQT1827   | 77Y 08/10/2      | 019 F      | RL          |       |                |        |              |
| 7 6                                             | 9999SLWBV  | /NDUG182   | 2770 08/10/2     | 019 F      | RPT         |       |                |        |              |

6. Save the Excel file for your records. Document the name of the candidate to whom you issue the fee waiver. In addition, you may record the fee waiver code in a prospect record.

 Since the fee waiver is not associated with an LSAC account number, you will need to provide the code to the applicant to use during the application checkout process. If awarding multiple LSAC fee waiver codes, you will need to provide the applicant with all of the codes.

## Record Fee Waiver Codes in Prospect Record

You can record in a prospect record the fee waiver codes generated through the Batch Generic Fee Waiver process. If there is no prospect record, create one in ACES<sup>2</sup>.

- 1. In the Fee Waiver section (expand section if collapsed), click Add.
- 2. Select the **Record Fee Waiver** radio button.
- 3. Paste or manually enter the Fee Waiver Code you wish to record.
  - Fee waivers are processed at LSAC about every 10 minutes.
  - Only valid and processed fee waivers can be recorded in the prospect record. If the code is either invalid or recorded too soon, ACES<sup>2</sup> will display a message notifying you that the fee waiver code cannot be recorded.

| Fe | Fee Waivers(0) 4 <sup>6</sup> 🛙 |                                              |                                         |                            |                          |         |  |  |
|----|---------------------------------|----------------------------------------------|-----------------------------------------|----------------------------|--------------------------|---------|--|--|
| A  | dd                              | Fee Waiver Type                              | Fee Waiver Code                         | Fee Waiver Expiration Date | Fee Waiver Creation Date | User ID |  |  |
| 0  | ) Gra                           | ant Individual Fee Waiver<br>cord Fee Waiver | Fee Waiver Code:<br>9999SI1KRWSBT182289 |                            |                          |         |  |  |
|    |                                 |                                              |                                         |                            | SA                       | CANCEL  |  |  |

- 4. Select Save.
- 5. The fee waiver code information displays in a grid. The Fee Waiver Type is Application. Please note that the User ID is the user who recorded the code in the prospect record and not the user who generated the fee waiver code.

|   | Fee Waivers(1) |                        |                     |                            |                          |                 |  |  |
|---|----------------|------------------------|---------------------|----------------------------|--------------------------|-----------------|--|--|
|   | Page 1         | l of 1 (1 items) 🕜 1 📀 |                     |                            |                          | Page size: 10 - |  |  |
|   | Add            | Fee Waiver Type        | Fee Waiver Code     | Fee Waiver Expiration Date | Fee Waiver Creation Date | User ID         |  |  |
| J | Edit           | Application            | 9999SI1KRWSBT182289 | 9/1/2018                   | 8/16/2018                | miscelliott     |  |  |

## Send Fee Waiver Codes to LSAC

The fee waivers you generate in ACES<sup>2</sup> are sent to LSAC for processing so that they can be redeemed by candidates during the application checkout process. The Data Exchange Setting called Send Fee Waivers to LSAC controls the frequency of this process, which you can view in ACES<sup>2</sup>.

- 1. From Utilities, select ACES<sup>2</sup> Setup and then select Data Exchange.
- 2. Expand the Data Exchange Settings section and locate the row called Send Fee Waivers to LSAC. This displays the frequency of exchange, whether or not the exchange occurs over the weekend, the start and end dates and times, the last and next execution dates and times, and the status. This helps you gauge how long the process will take for LSAC to record the fee waiver until it can be redeemed by the prospect.

| Data Exchange                |              |           |                       |                       |                       | \$ 1                  | ? 🛞      |
|------------------------------|--------------|-----------|-----------------------|-----------------------|-----------------------|-----------------------|----------|
| DAILY SEARCH                 | REPORTS RECO | RD MANAGE | MENT DATA SUBMI       | SSION FILE PROCE      | SSING UTILITIES       | INFO CENTER           | ARCHIVES |
| Data Exchange Settings       |              |           |                       |                       |                       |                       | ×        |
| ID Description               | Frequency    | Weekends  | Start Time            | End Time              | Last Execution        | Next Execution        | Status   |
| 1 EAPP Data Retrieval        | Hourly       | Yes       | 3/12/2017 9:56:20 AM  |                       | 10/4/2018 1:31:20 PM  | 10/4/2018 2:31:20 PM  | Ready    |
| 2 Report Requests Submission | Repeat 25    | Yes       | 3/12/2017 2:30:00 AM  |                       | 10/4/2018 1:12:00 PM  | 10/4/2018 1:37:00 PM  | Ready    |
| 4 Send Decisions to LSAC     | Repeat 30    | No        | 3/12/2017 9:58:20 AM  |                       | 10/4/2018 1:32:20 PM  | 10/4/2018 2:02:20 PM  | Ready    |
| 5 Send Commitments to LSAC   | Repeat 240   | No        | 4/1/2016 12:00:00 AM  | 9/30/2016 12:00:00 AM | 9/29/2016 8:12:29 PM  | 9/30/2016 12:12:29 AM | Ready    |
| 6 JD Domestic Data Retrieval | Hourly       | Yes       | 3/12/2017 10:00:20 AM |                       | 10/4/2018 12:56:20 PM | 10/4/2018 1:56:20 PM  | Ready    |
| 7 CRS/Forum Data Retrieval   | Repeat 15    | Yes       | 3/12/2017 9:56:20 AM  |                       | 10/4/2018 1:27:20 PM  | 10/4/2018 1:42:20 PM  | Ready    |
| 8 CRS/Forum Import           | Hourly       | No        | 3/12/2017 9:56:20 AM  |                       | 10/4/2018 12:36:20 PM | 10/4/2018 1:36:20 PM  | Ready    |
| 9 Prospect Import            | Repeat 20    | No        | 3/12/2017 9:56:20 AM  |                       | 10/4/2018 1:20:20 PM  | 10/4/2018 1:40:20 PM  | Ready    |
| 10 Applicant Import          | Repeat 15    | No        | 8/7/2016 9:56:20 AM   | 1/18/2017 11:17:05 AM | 1/18/2017 11:06:20 AM |                       | Stopped  |
| 12 Send Fee Waivers to LSAC  | Repeat 10    | No        | 3/12/2017 8:42:43 AM  |                       | 10/4/2018 1:28:43 PM  | 10/4/2018 1:38:43 PM  | Ready    |
| 15 Decision Import           | Hourly       | No        | 3/12/2017 9:56:20 AM  |                       | 10/4/2018 12:41:20 PM | 10/4/2018 1:41:20 PM  | Ready    |

## Set User Roles to Generate Fee Waiver Codes

The ACES<sup>2</sup> administrator in your office will determine who has permission to generate fee waivers. If you are an administrator and want to give permission to staff members so that they can generate batch generic fee waivers for CAS subscriptions and CAS reports, select **Utilities/ACES<sup>2</sup> Setup/User/User**.

| DATA SUBMISSION | FILE PROCESSING | UTILITIES   | INFO CENTER       |  |
|-----------------|-----------------|-------------|-------------------|--|
|                 | Data Exchange   | ACES2 Setup |                   |  |
|                 | Fields          | Information | n Exchange Design |  |
|                 | Preferences     | Desktop U   | tilities          |  |
| User            | User            |             | Dago siz          |  |
| Reset Password  |                 |             | r aye siz         |  |

There is a user role under Utilities called Utilities.GenerateLSACCoupons.

- Modify lets a user generate fee waivers.
- View permits viewing only.

| Utilities                       |               | Prospect                    |               |
|---------------------------------|---------------|-----------------------------|---------------|
| Utilities.CustomizeApplScreens  |               | Prospect.Delete             |               |
| Utilities EventCalendarSettings |               | Prospect.EmailTracking      |               |
| Utilities ProspectInguin/Form   |               | Prospect.SourceOfData       |               |
|                                 | 0             | Prospect.AcademicSummary    | Modify O View |
| Utilities.Announcement          | Modify O View | Prospect.Address            | Modify O View |
| Utilities.ASOChecklist          | Modify O View | Prospect.Bio                | Modify O View |
| Utilities.ASOTargetMessage      | Modify View   | Prospect.ContactLog         | Modify O View |
| Utilities.Audit                 | Modify O View | Prospect.Demographics       | Modify O View |
| Utilities.CASDataFlow           |               | Prospect.EngProficiencyTest | Modify O View |
| Utilities DefaultSettings       |               | Prospect.Ethnicity          | Modify O View |
|                                 |               | Prospect.Interests          | Modify O View |
| Utilities.Email I emplates      | Modify O View | Prospect.Mailings           | Modify O View |
| Utilities.Fields                | Modify O View | Prospect.Notes              | Modify O View |
| Utilities.GenerateFeeWaivers    | Modify O View | Prospect.Program            | Modify O View |
| Utilities.GenerateLSACCoupons   | Modify O View | Prospect.ProspectFeeWaivers | Modify O View |

If the user is also responsible for recording the fee waiver code in a prospect record, then under Prospect, you must grant Modify access to Prospect.ProspectFeeWaivers.